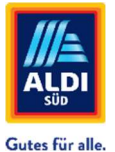

# Step by step instructions

Assignment of Trades in Fixxbook/ServiceChannel – Part I

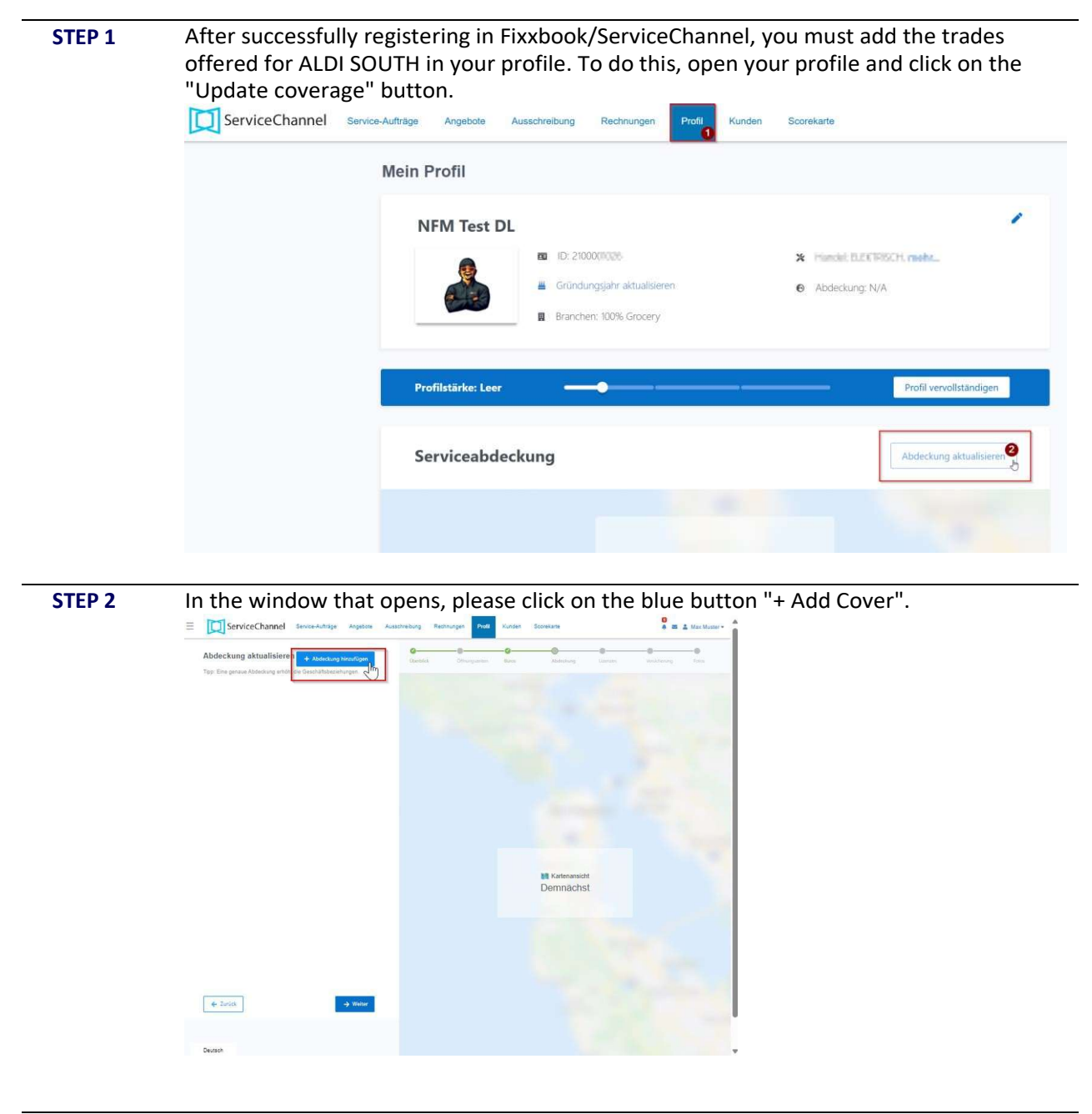

**STEP 3** In the left edge of the window, a view opens with several input fields, which you have to fill.

- Select all federal states in which you offer the trade for ALDI SOUTH .
- If you perform the trade, which will be selected later in the lower area under "Trade", please select the blue button "Own contribution". For trades that are offered via SUB companies, the "Broker" button must be selected.
- Give your selection a name in the "Coverage Name" field.

| ServiceChannel                        | Gutes<br>Service-Aufträge | für alle.<br>Angebote | Ausschreibung | Rechnungen | Profil | Kunde |
|---------------------------------------|---------------------------|-----------------------|---------------|------------|--------|-------|
| Abdeckung bearbeiten                  |                           |                       |               |            |        |       |
| Abgedecktes Land *                    |                           |                       |               |            |        |       |
| Deutschland                           |                           |                       |               |            | ~      |       |
| Abgedeckte Staaten (hier auswählen) * |                           |                       |               |            |        |       |
| 3 Ausgewählt                          |                           |                       |               |            | $\sim$ |       |
| Baden-Württemberg 🗙 Bayern 🗙 Bra      | andenburg 🗙               |                       |               |            |        |       |
| Für diese Abdeckung bin ich ein *     |                           |                       |               |            |        |       |
| Eigenleistung Makler                  |                           |                       |               |            |        |       |
| Abdeckungsname *                      |                           |                       |               |            |        |       |
| Tarifa 2025 SUD                       |                           |                       |               |            |        |       |

The selection you make in the "Trade" drop-down is

essential so that the tariffs you have submitted can later be assigned to the correct trade and invoice processing on the ALDI SOUTH ServiceChannel page! Please select all trades under "Trade" that are relevant to you (multiple selections possible). The following assistance shows you in the right-hand column which selection of "trade" must be made at least for your type of service: <u>AldiGermany-Providers-RatesChartList.png (700×734)</u>

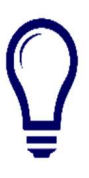

| landet: *                                                                                                    |     |
|----------------------------------------------------------------------------------------------------|-----|
| BLEGG((DAVG, LEASINGG)                                                                                                    |     |
| 1                                                                                                    | Q X |
| Construction of the second second sec |     |
| BAUWERK                                                                                                    |     |
| П видиснизисскистами                                                                                                    |     |
| SELEUCHTUNG                                                                                                    | 24  |
| C BERNUNS                                                                                                    | 0   |
| PSEDG ING                                                                                                    |     |

Especially for service providers who see themselves as "all-rounders" or for ALDI

SÜD work on many of our technical facilities (locksmiths, electricians, janitorial services), this can mean a choice of up to 15 different "trades".

| "Trade" to select in<br>Fixxbook for companies with very<br>wide range of services: | ServiceChannel trades in which ALDI SOUTH commissions the service provider: |  |  |  |
|-------------------------------------------------------------------------------------|-----------------------------------------------------------------------------|--|--|--|
| ALARM SYSTEMS                                                                       | ALARM SYSTEM MANUFACTURER / SURVEILLANCE<br>TECHNOLOGY                      |  |  |  |
| BUILDING                                                                            | BUILDING COMPANY                                                            |  |  |  |
| FIRE PROTECTION & SAFETY                                                            | COMPANY FIRE EXTINGUISHER                                                   |  |  |  |
| COVER                                                                               | CEILING/DRYWALL BUILDERS                                                    |  |  |  |
| ELECTRIC                                                                            | ELECTRICIAN                                                                 |  |  |  |
| MANUFACTURING                                                                       | MANUFACTURER                                                                |  |  |  |
| GLASS AND MIRRORS                                                                   | GLAZIER                                                                     |  |  |  |
| PLUMBING                                                                            | PLUMBER                                                                     |  |  |  |
| AIR CONDITIONERS                                                                    | COMPANY FOR HLSK                                                            |  |  |  |
| COOLING                                                                             | REFRIGERATION EQUIPMENT                                                     |  |  |  |
| PAVING                                                                              | CONTRACTORS [CIVIL ENGINEERS]                                               |  |  |  |
| LOCKS & KEYS                                                                        | LOCKSMITH                                                                   |  |  |  |
| GATES & BARBECUES                                                                   | GATES/BARRIERS COMPANY                                                      |  |  |  |
| DOORS                                                                               | DOOR CASE COMPANY                                                           |  |  |  |
| RESTORATION                                                                         | JOINERY                                                                     |  |  |  |

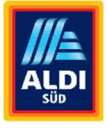

Gutes für alle.

After you have selected your trade(s) in the "Trade" drop-down menu, please click on the blue "Save cover" button at the bottom of the Fensters.

STEP 4

You will now be taken back to the overview of the covers, where the applied trade (cover) will be displayed. To add more trades, repeat this step and click again on the blue "+ Add Cover" button at the top of the window. Covers can also be updated here.

| ServiceChannel                                            | Service-Aufträge                             | Angebote                              | Ausschreibung                             | Rechnungen                   | Profil       | Kunder |
|-----------------------------------------------------------|----------------------------------------------|---------------------------------------|-------------------------------------------|------------------------------|--------------|--------|
| Abdeckung aktualisiere                                    | en                                           |                                       |                                           | + Abdeckung                  | g hirzüfügen | 1      |
| Tipp: Eine genaue Abdeckung erhöl                         | ht die Geschäftsbeziehur                     | igen.                                 |                                           |                              |              |        |
| nationaler DL                                             |                                              |                                       |                                           |                              |              |        |
| ELEKTRISCH, FERTIGUNG, KLIMAA                             | NLAGEN, KÜHLUNG, SCH                         | ILŐSSER & SCHLÜS                      | SEL und TEILE FÜR DIE K                   | ALTETECHNIK                  |              |        |
| Germany: 16 Staaten                                       |                                              |                                       |                                           |                              |              |        |
|                                                           |                                              |                                       |                                           | Bearbeiten                   | Loschen      |        |
| 12 . P                                                    |                                              |                                       |                                           |                              |              |        |
| Alle Regionen                                             |                                              |                                       |                                           |                              |              |        |
| Company 16 Staaten                                        | IE IELHINIK                                  |                                       |                                           |                              |              |        |
| dermany. To statich                                       |                                              |                                       |                                           | Bearbeiten                   | Löschen      |        |
|                                                           |                                              |                                       |                                           |                              |              |        |
| Baden-Württemberg                                         |                                              |                                       |                                           |                              |              |        |
| Germany: 5 Staaten                                        |                                              |                                       |                                           |                              |              |        |
|                                                           |                                              |                                       |                                           | Bearbeiten                   | Löschen      |        |
| Tarife ALDI SÜD                                           |                                              |                                       |                                           |                              |              |        |
| ABDICHTEN UND IMPRÄGNIEREN<br>AUSBILDUNG, AUSHUB UND ERDE | ABFALL UND RECYCLIN<br>BAU, AUSRÜSTUNG FÜR I | g, abrüstung, ab<br>Friseursalons, be | WASSERHEBEANLAGEN.<br>LEUCHTUNG und ELEKT | ALARMSYSTEME, AUDIC<br>RISCH | 8 VIDEO,     |        |
| Germany: 7 Staaten                                        |                                              |                                       |                                           |                              |              |        |
|                                                           |                                              |                                       |                                           | Bearbeiten                   | Löschen      |        |

### **STEP 5**

Then please click three times on the blue "Next" button in the lower right area until you have reached the last step of the trade assignment. Here you can enter an image (e.g. your company logo). After uploading, your image will appear and you can click on the "Next" button again. and have thus completely created their profile.

| tzter Schritt: Fotos I                                        | Inegatuxnin                                                                                                    | 0 |                  | 0                                                                                                    | 0                              | - 0               |   | -0 |
|---------------------------------------------------------------|----------------------------------------------------------------------------------------------------|---|------------------|----------------------------------------------------------------------------------------------------|--------------------------------|-------------------|---|----|
| Antance, the Differ Notablige                                 | en archeier die besten Krystmine                                                                                                    |   |                  |                                                                                                    |                                |                   |   |    |
| er Toart                                                      | Desgal                                                                                                    |   |                  |                                                                                                    |                                |                   |   |    |
| 0                                                             |                                                                                                    |   | Musterdach       |                                                                                                    |                                |                   |   |    |
| Calvari Mir alle Sille Blachter oder                          | The Della and                                                                                                    |   |                  | M 0.2                                                                                                    | 00001928                       |                   |   |    |
| Bildgentle 252x154 gs                                         | the seat of                                                                                                    |   |                  | A 950                                                                                                    | sungger: 193                   |                   |   |    |
| 0                                                             | A State of the state of the sta |   |                  | -                                                                                                    |                                |                   |   |    |
|                                                               |                                                                                                    |   |                  |                                                                                                    |                                |                   |   |    |
| ere l'altracige                                               | Burspiel                                                                                                    |   | S 12 YOF         | 20                                                                                                    |                                |                   |   |    |
| 6                                                             | · · · · · · · · · · · · · · · · · · ·                                                                                                    |   | Serviceabde      | ckung                                                                                                    |                                |                   |   |    |
| Defaut Six ain Blid Marfred adar                              | 1.34                                                                                                    |   |                  |                                                                                                    |                                |                   |   |    |
| Bidgeiße 232x114 ge                                           |                                                                                                    |   |                  |                                                                                                    |                                |                   |   |    |
|                                                               |                                                                                                    |   |                  |                                                                                                    |                                |                   |   |    |
|                                                               |                                                                                                    |   |                  |                                                                                                    | Kartenansich                   | 5                 |   |    |
| er ban                                                        | Despise                                                                                                    |   |                  |                                                                                                    | Demnachs                       |                   |   |    |
| 0                                                             | 1                                                                                                    |   |                  |                                                                                                    |                                |                   |   |    |
| Dather Sie am Bild bachter udar<br>Bardracher Sie derstauchen |                                                                                                    |   |                  |                                                                                                    |                                |                   |   |    |
| Shiprile (SCx154 px                                           | ST-SHEET                                                                                                    |   | Gardelibrasites  |                                                                                                    | Venetalia                      |                   |   |    |
|                                                               |                                                                                                    |   | UERTIBIOLISTERI  |                                                                                                    | raoptonz                       |                   |   |    |
|                                                               |                                                                                                    |   |                  |                                                                                                    | <ul> <li>riofer Sta</li> </ul> | de, Sattest, 4642 | 2 |    |
|                                                               |                                                                                                    |   |                  |                                                                                                    | J -3128                        | 66T               |   |    |
|                                                               |                                                                                                    |   | No. Contribution | and the second second se | Westmark 8                     |                   |   |    |
|                                                               | and the second second                                                                                                    |   | maun descharts   | CINO35                                                                                                    | negionate s                    | 20102             |   |    |
| E-SHORE                                                       | -9 Weller                                                                                                    |   |                  |                                                                                                    |                                |                   |   |    |
|                                                               |                                                                                                    |   |                  |                                                                                                    |                                |                   |   |    |

#### STEP 6

## Congratulations !

You have created your profile completely. A window will appear with a hint. With Clicking on the blue "View profile" button will take you to your personal customer profile in ServiceChannel, where you can enter your customer information, contact details and

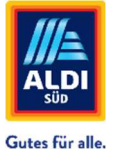

enter and maintain tariffs. Now go over the second instruction part "Tariff maintenance in Fixxbook ServiceChannel - Part II".

# Herzlichen Glückwunsch!

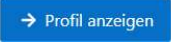